応募書類の作成方法を知りたい方へ

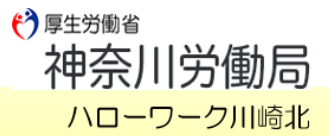

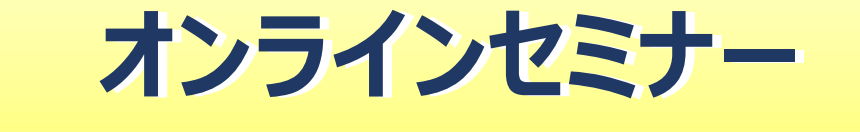

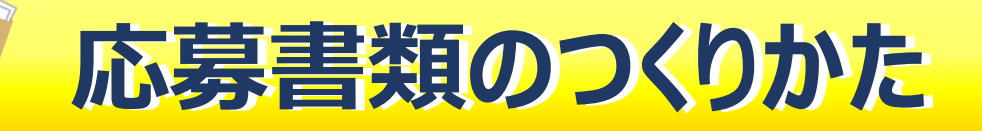

ご自身の武器である応募書類を、この機会に見直してみませんか?

## ZOOMを利用したオンラインセミナーです。

ビデオ・マイクはオフで大丈夫。ご自宅から気軽に参加可能!

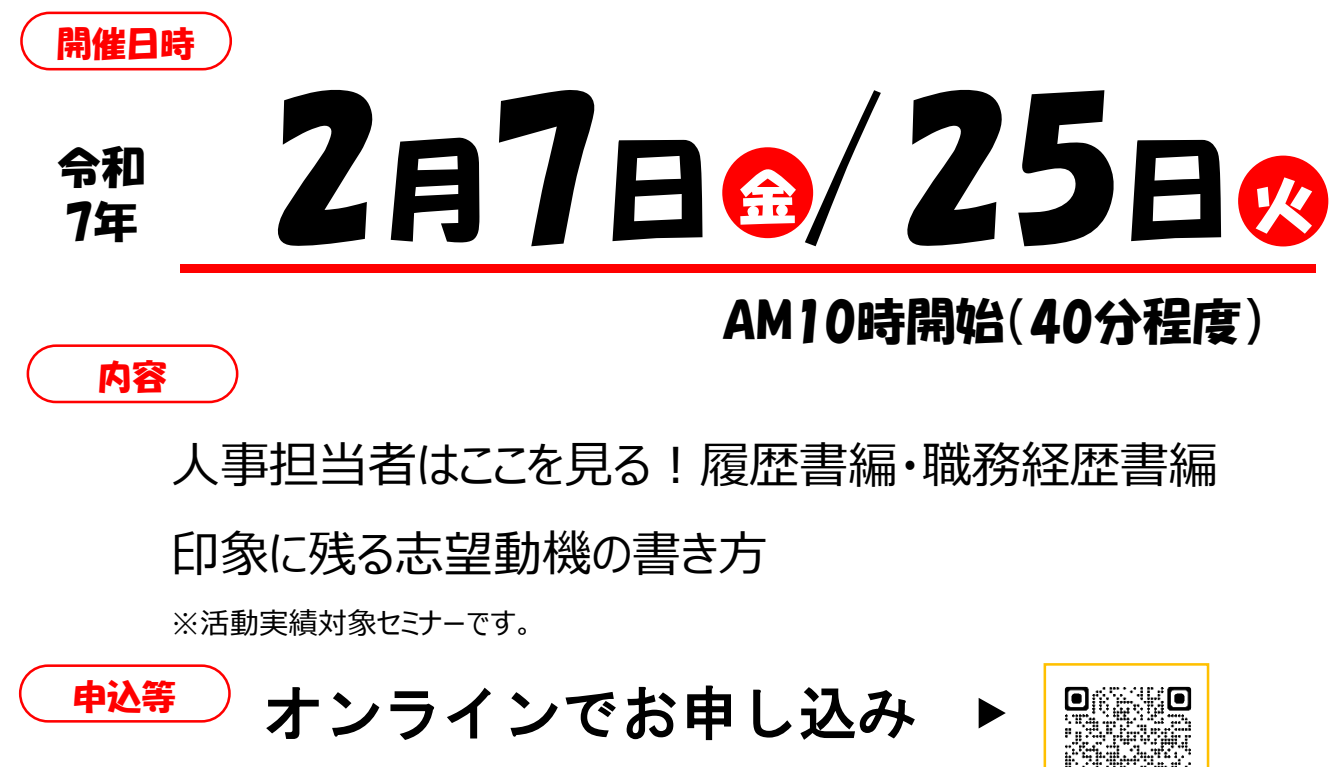

## (定員:各回80名)

<備考> 当日は9:40より入室可能です。 HPより利用規約を事前にご確認ください。 視聴にあたっては規約に同意したものと見なします。 資料はハローワーク川崎北のHPに掲載しております。上記QRコードからアクセスできます。 多くの方にご視聴いただきたいため、ご視聴はお一人につき1回のみです。

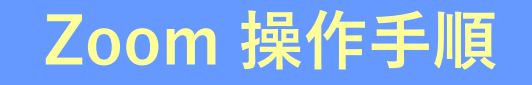

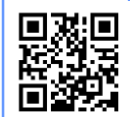

まずZoomのアプリをダウンロードしてご用意ください。 下記URLから、もしくは二次元コードをスキャンしてダウンロードが可能です。 https://zoom.us/signup

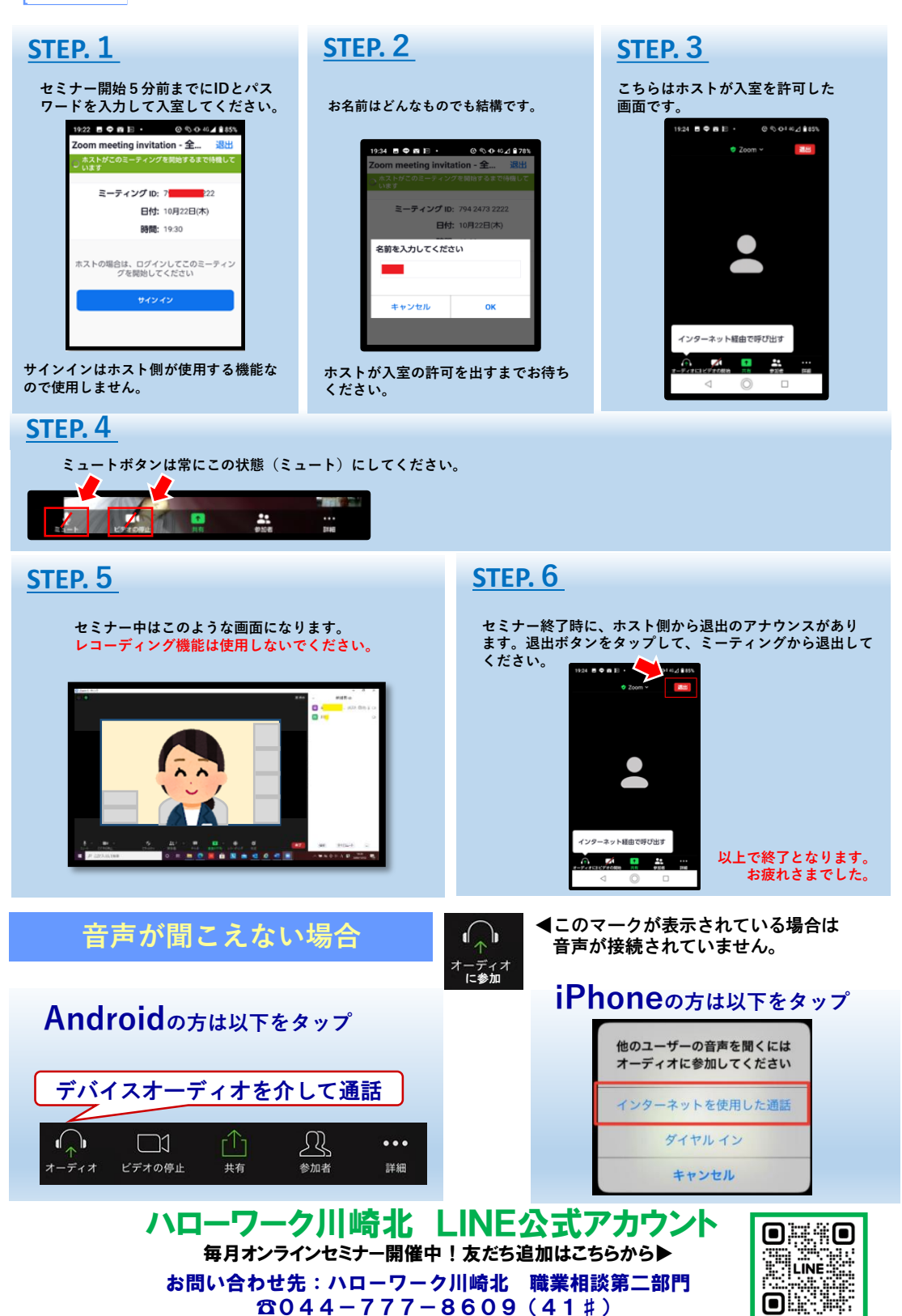